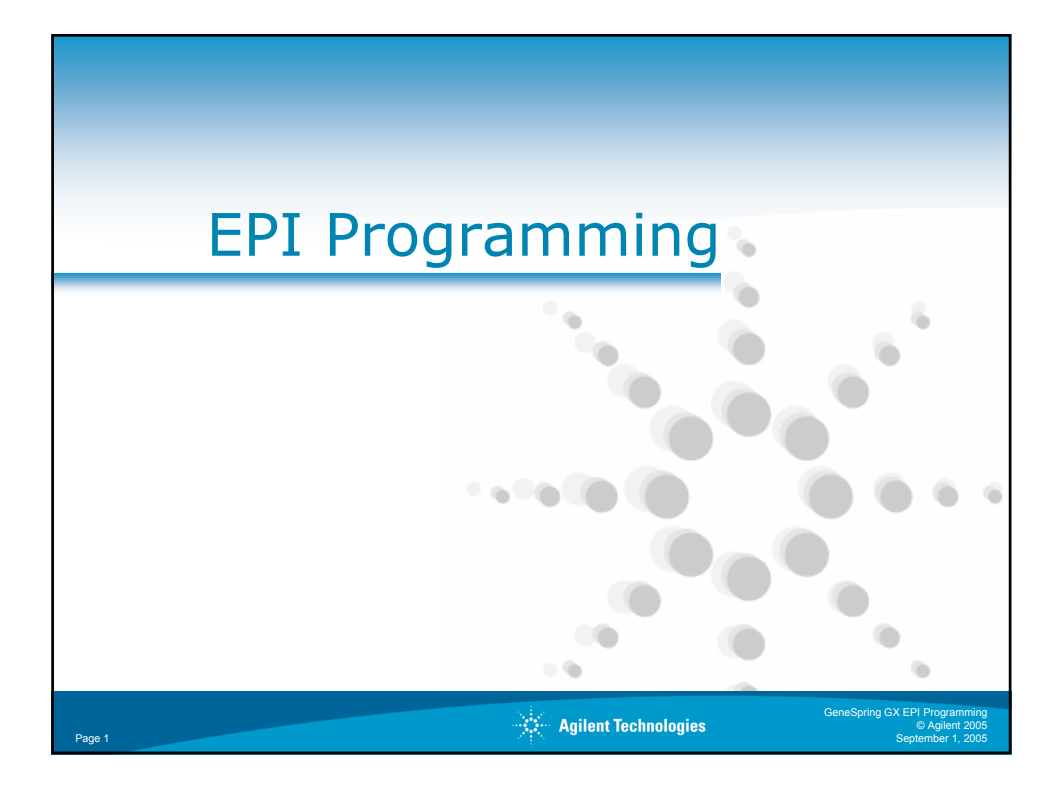

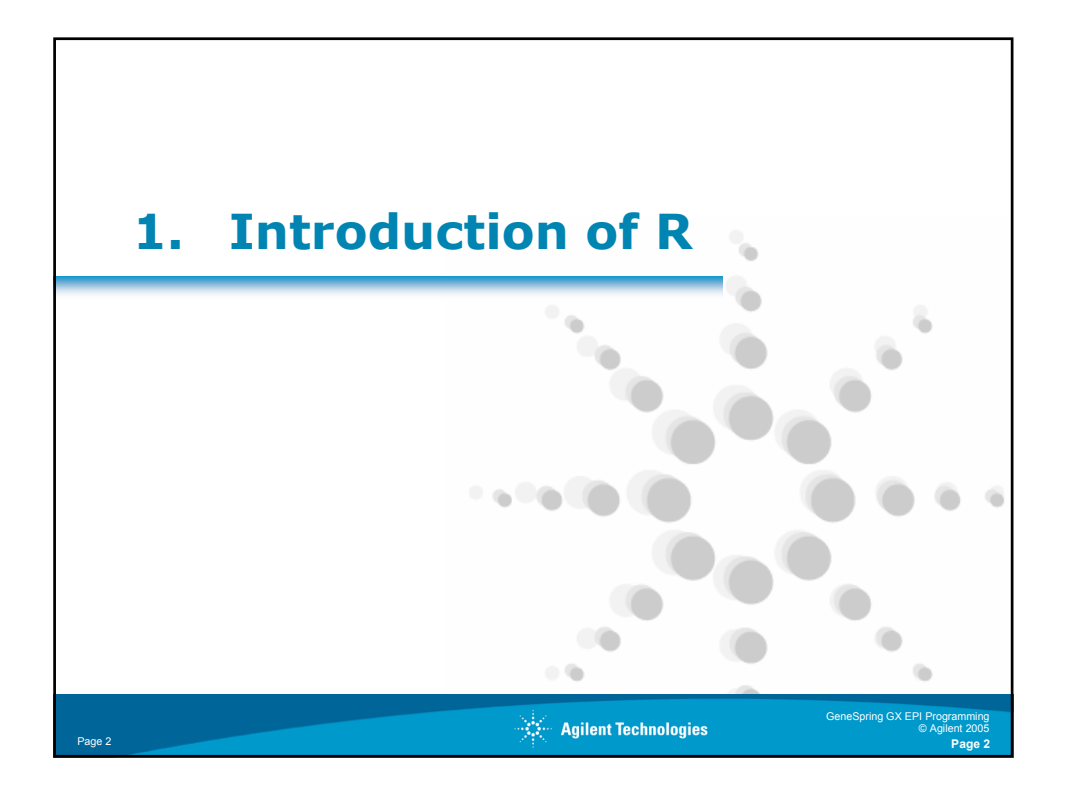

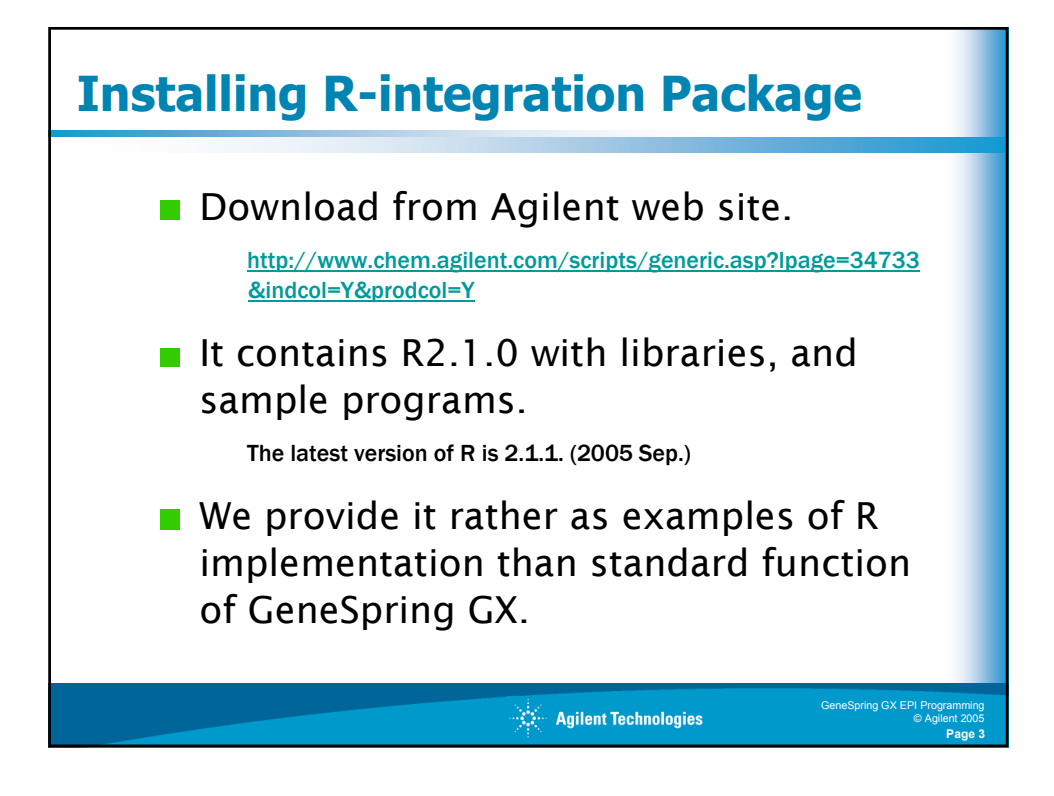

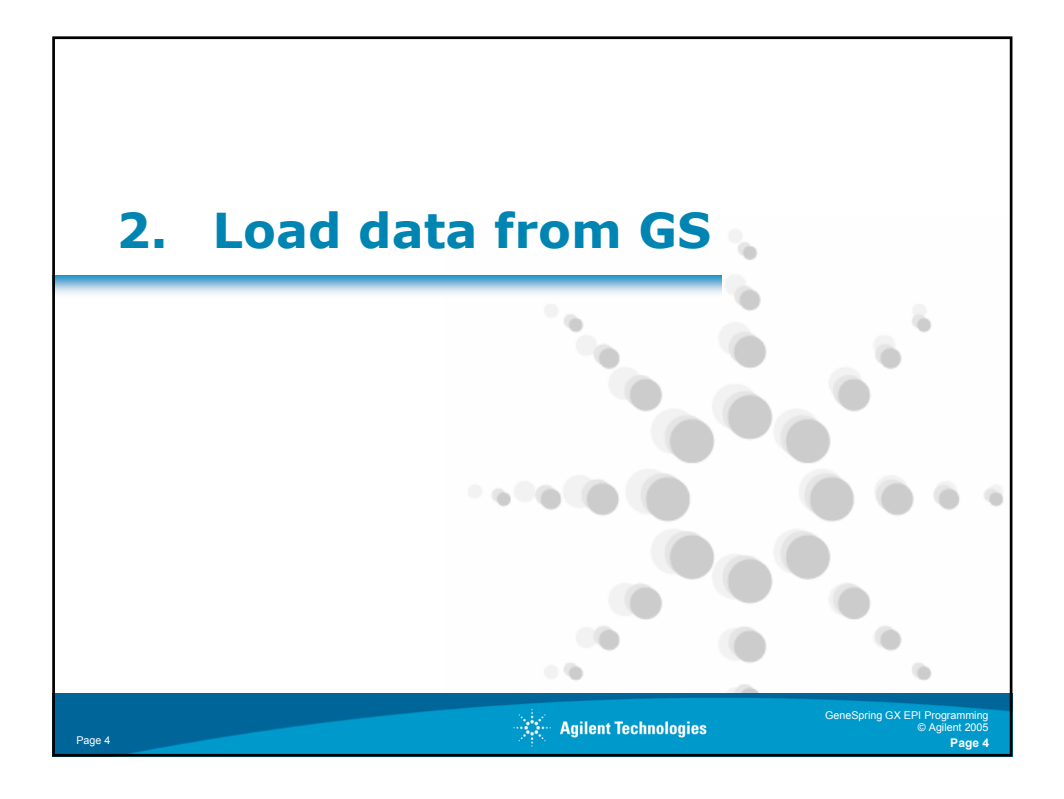

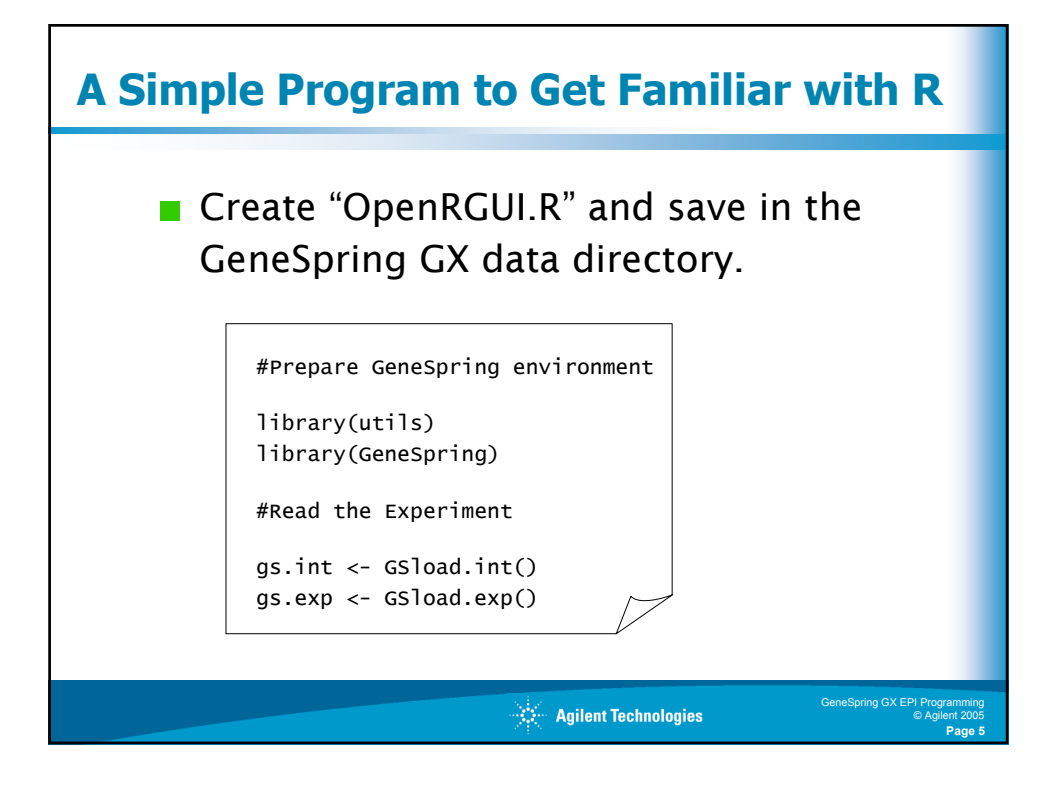

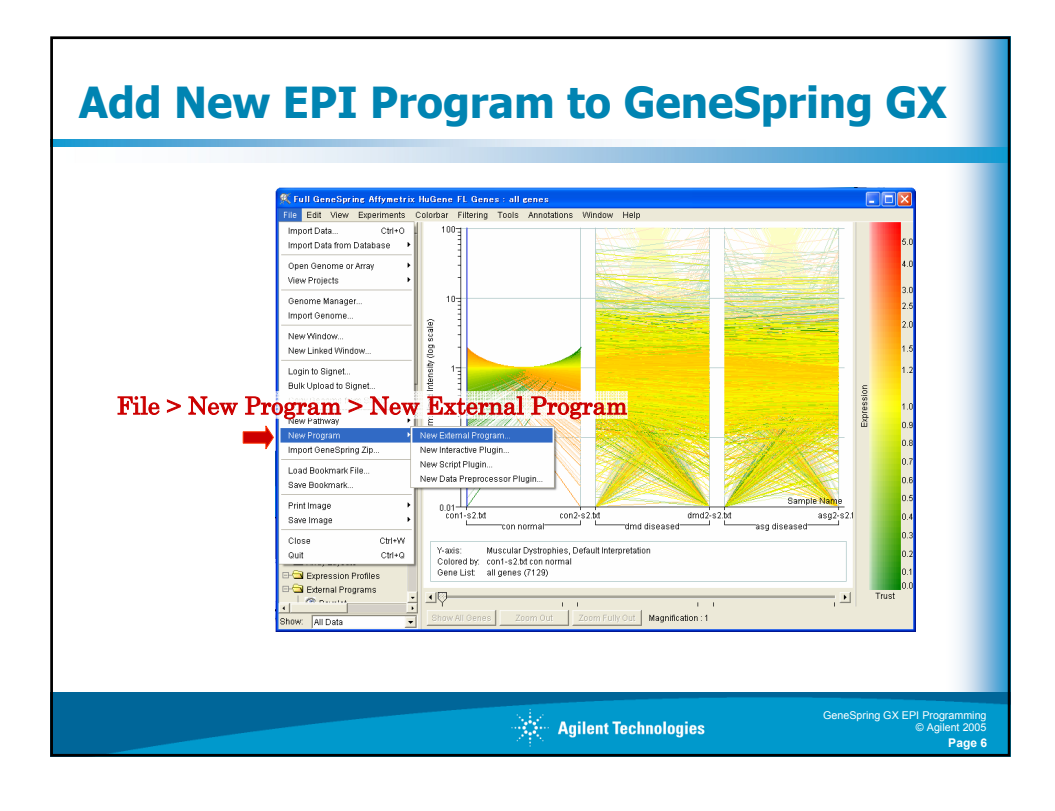

| lew EPI Progra                                                                                                    | am 1                                                                                                    |
|----------------------------------------------------------------------------------------------------|----------------------------------------------------------------------------------------------------|
| S. Edit External Program           Program Name:         Send Experiant to R GUI           Icon:         Filoso162-sif                                                                                                | 1. Name: "Send Experiment to R GUI"                                                                                                    |
| Program Executable<br>Cetamal Program C Java Class C HTTP<br>Command Line: Selence 9-001. bat OpenR001.R Browse                                                                                                    | <ul> <li>2. Select "External Program"</li> <li>3. Input "GS_exec_R_GUI.bat OpenRGUI.</li> </ul>                                                                                                    |
| Inputs   Delimiters   Arguments  <br>Input from GeneSpring to External Program<br>Add Input   Experiment Condition Statistics<br>Remove Input  <br>EditInput  <br>Debug Input  <br>V Only send genes in selected list | 4. Push "Add Input" button     Constant for a first of formation for a first of formation for a first of the first of the first of |
| Save Cancel Help<br>6. Click "OK" then                                                                                                    | Segmented Date     Segmented Date     Segmente |
|                                                                                                    | Agilent Technologies                                                                                                    |

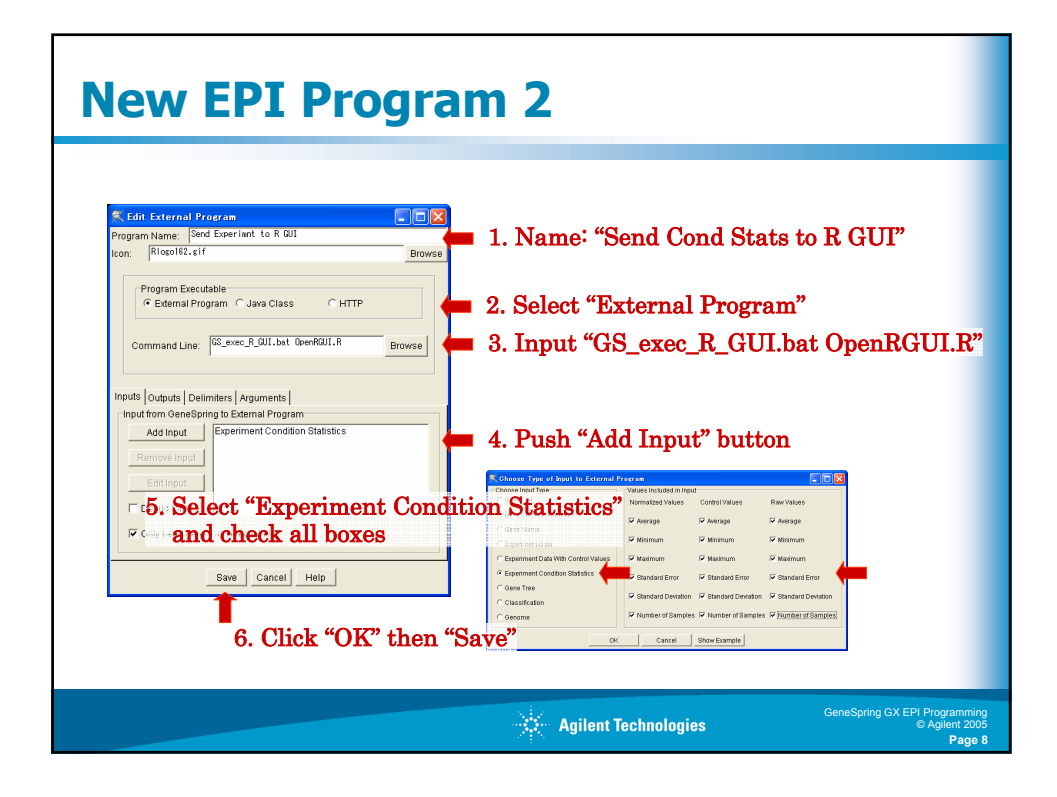

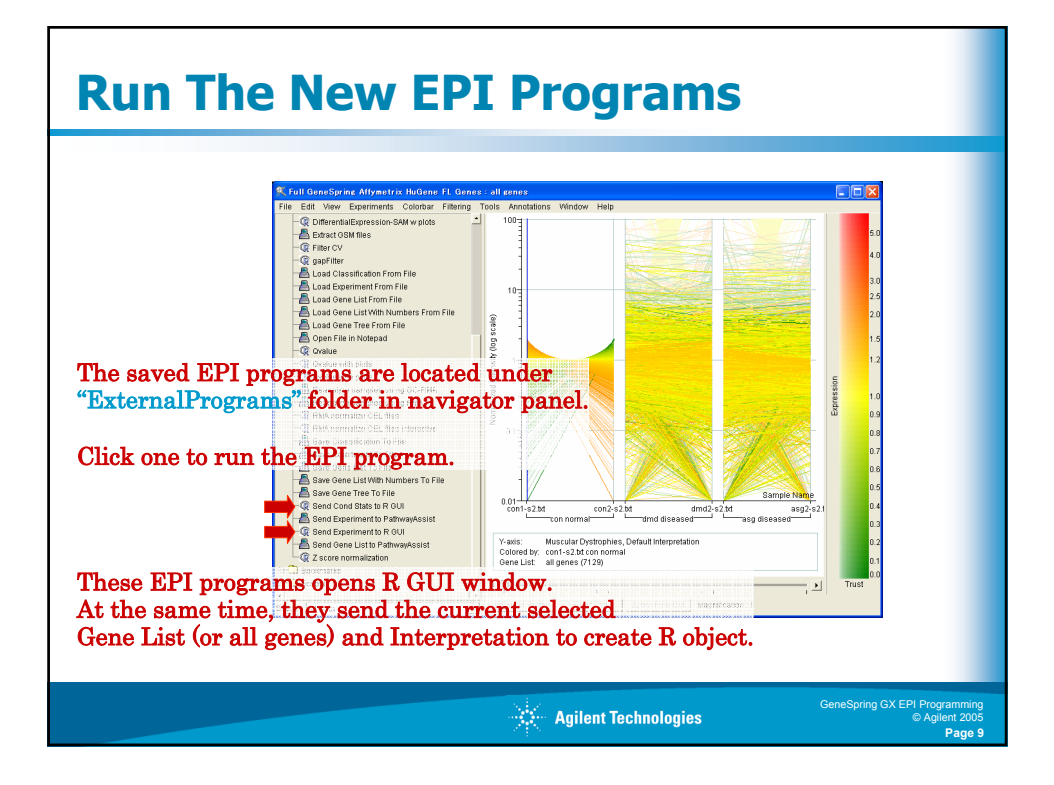

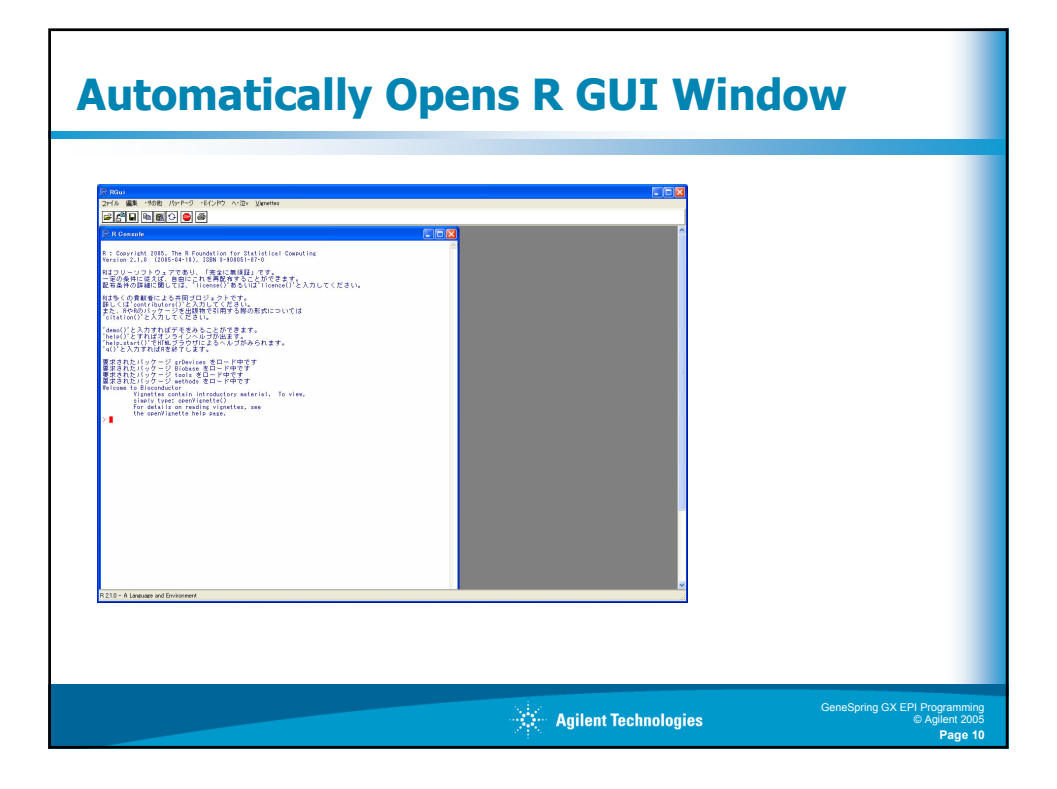

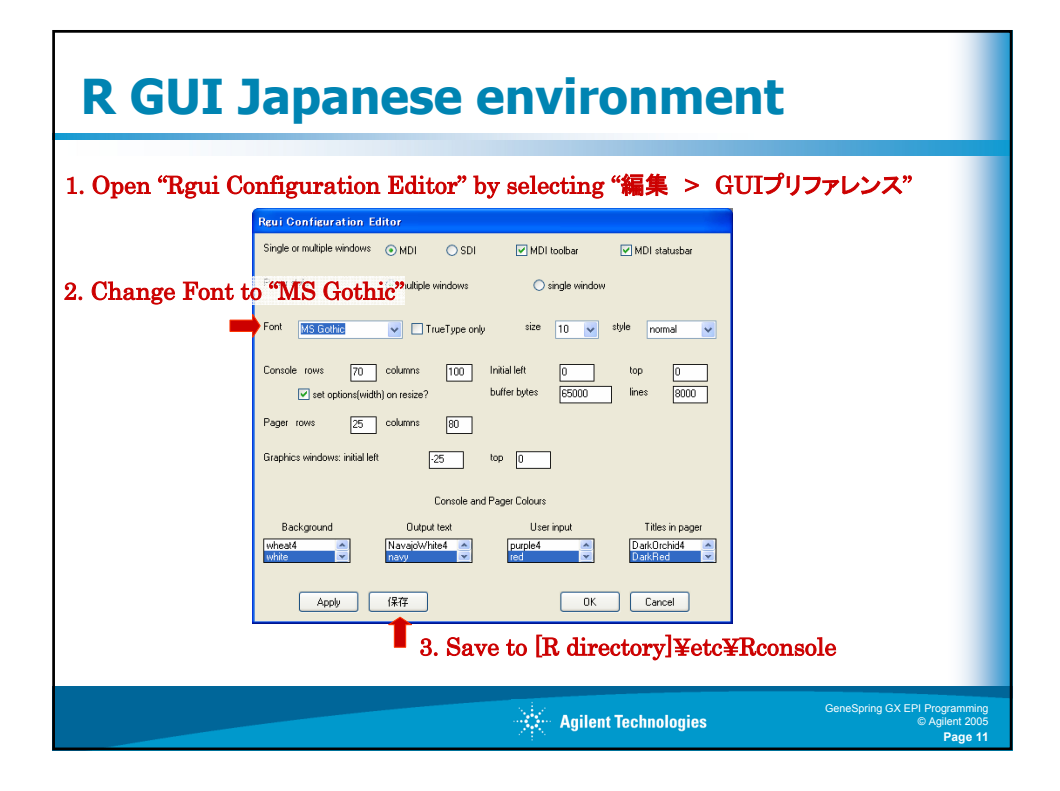

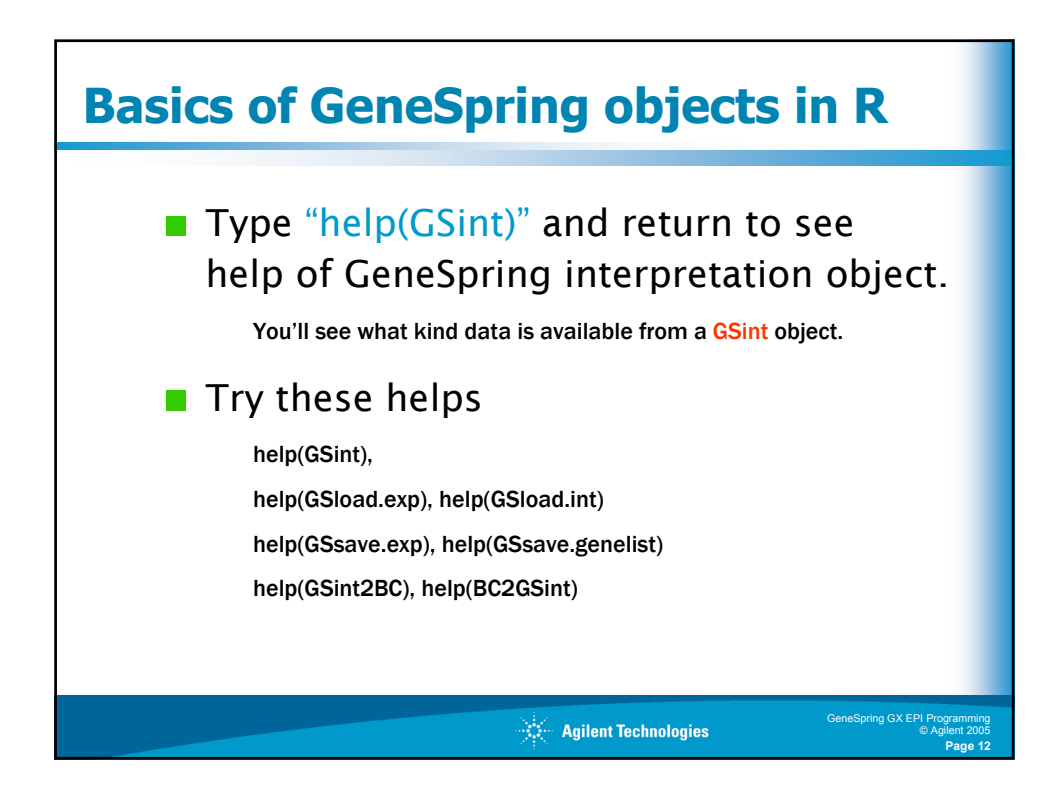

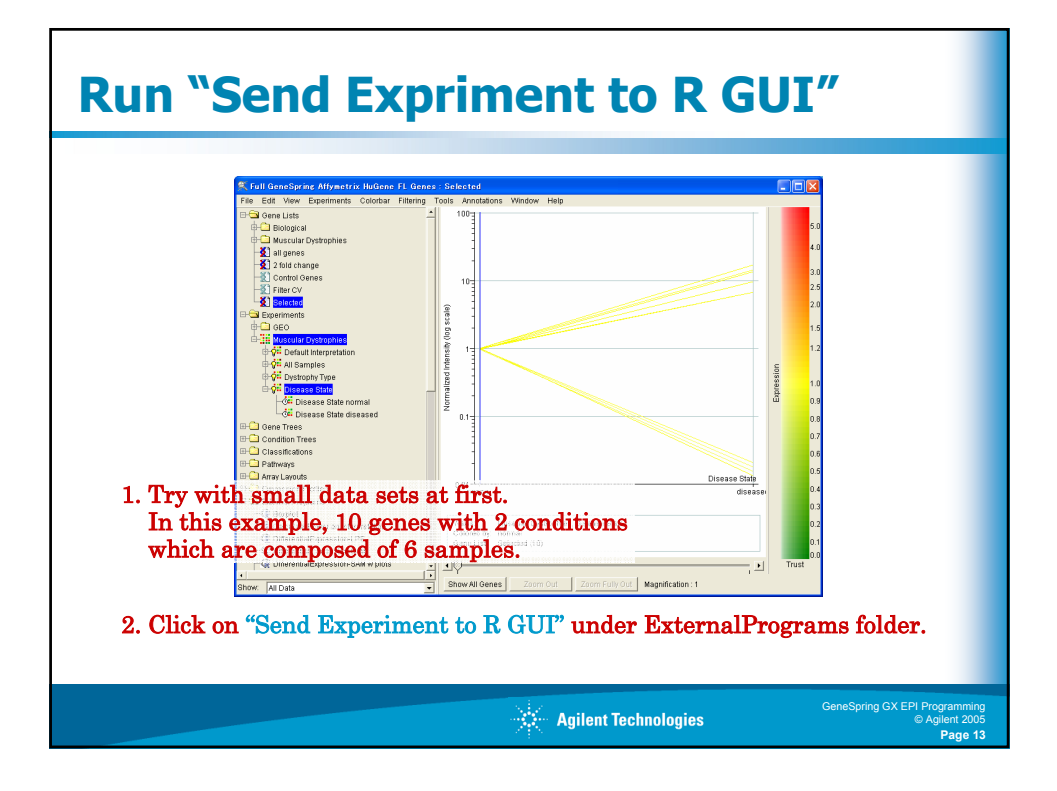

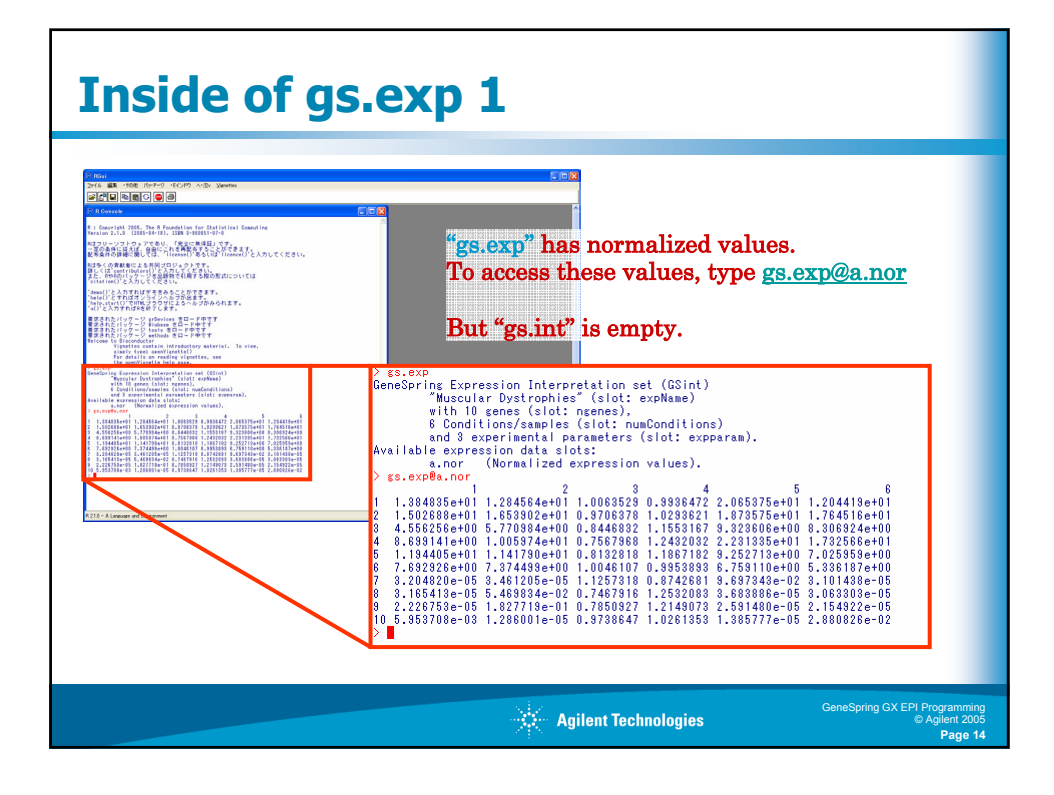

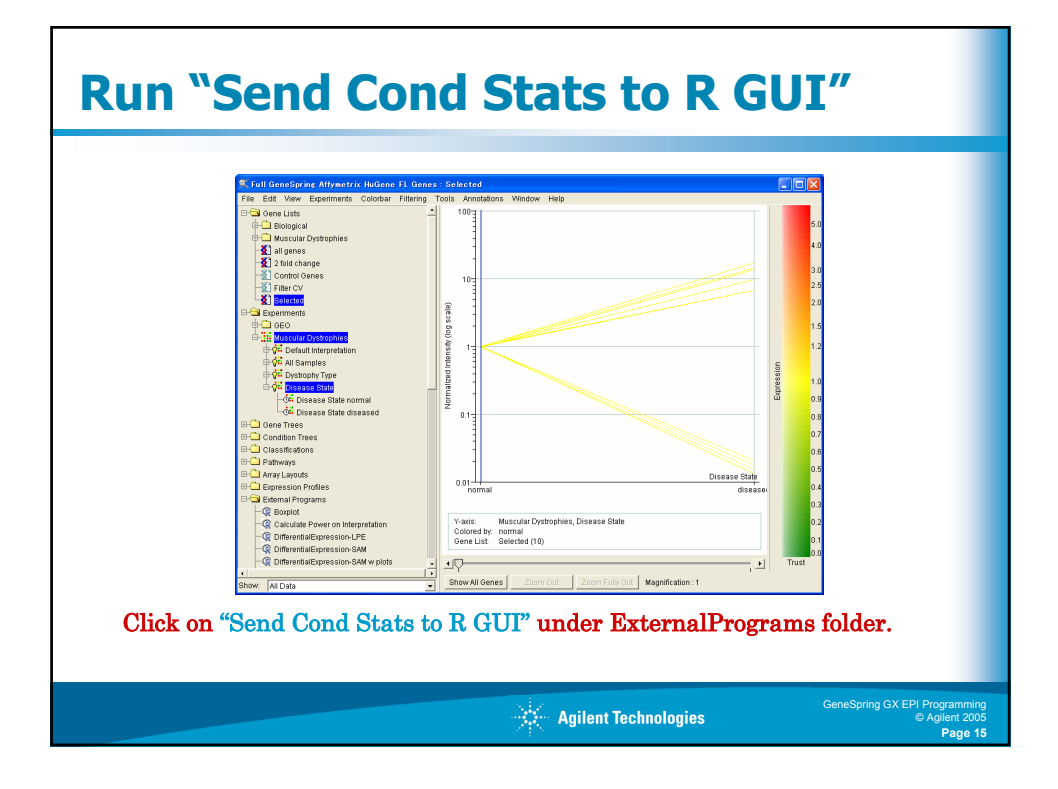

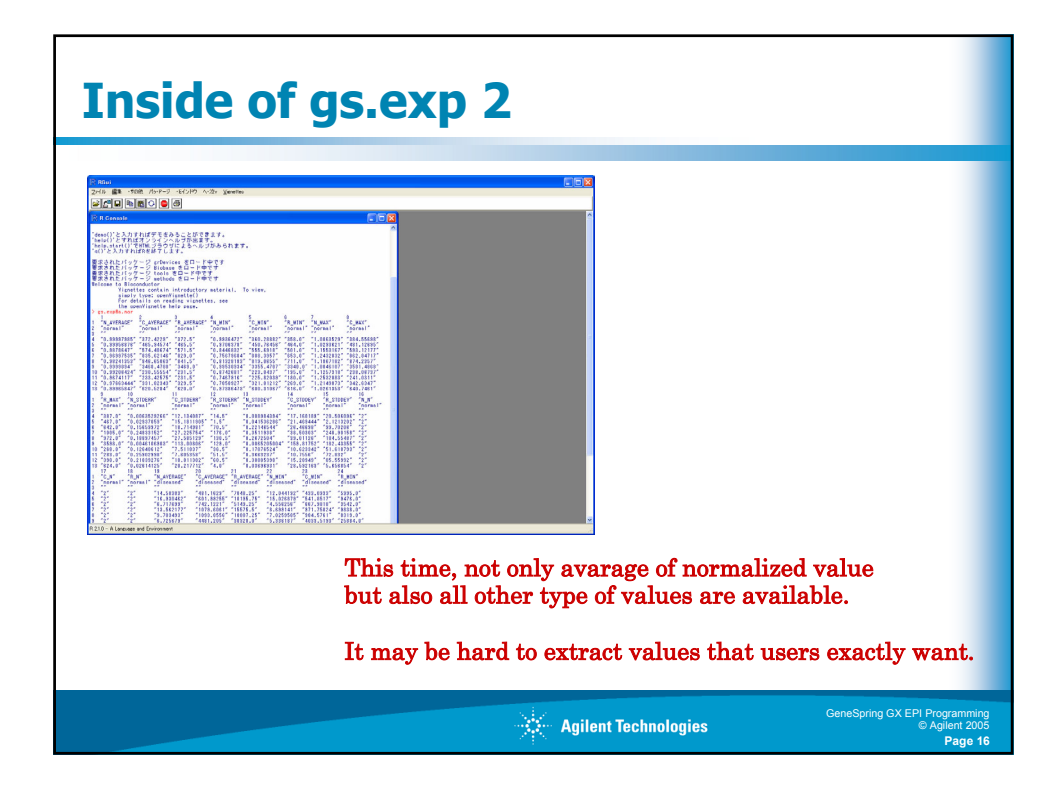

| ② RGur<br>22/1/ 編集: 150億 /5:P-9: E/2/P7 ハ:泡v ¥gentles<br>のでおきつ (たいます) (あ) (あ)                                                                                                    |                                                                                                    |
|----------------------------------------------------------------------------------------------------|----------------------------------------------------------------------------------------------------|
| Control         Control           P. Control         Control           P. Control         Control           P. Specification         Control           P. Specification         Contro           P. Specification< | Values can be extracted more easily<br>by data types with "gs.int".<br>gs.int@a.nor, @a.ctr, @a.raw<br>gs.int@sd.nor, @sd.ctr, @sd.raw<br>gs.int@se.nor, @se.ctr, @se.raw<br>gs.int@se.nor, @se.ctr, @se.raw<br>gs.int@expName<br>gs.int@expParam<br>gs.int@expparam<br>gs.int@numConditions<br>gs.int@ngenes<br>gs.int@genenames |

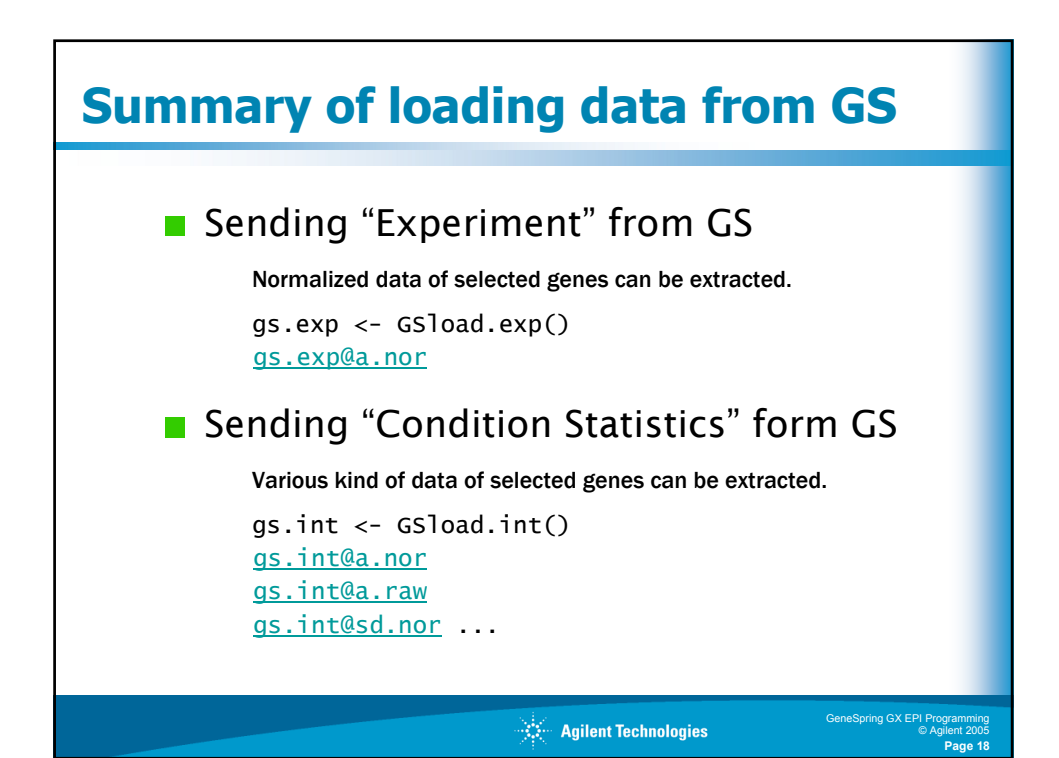

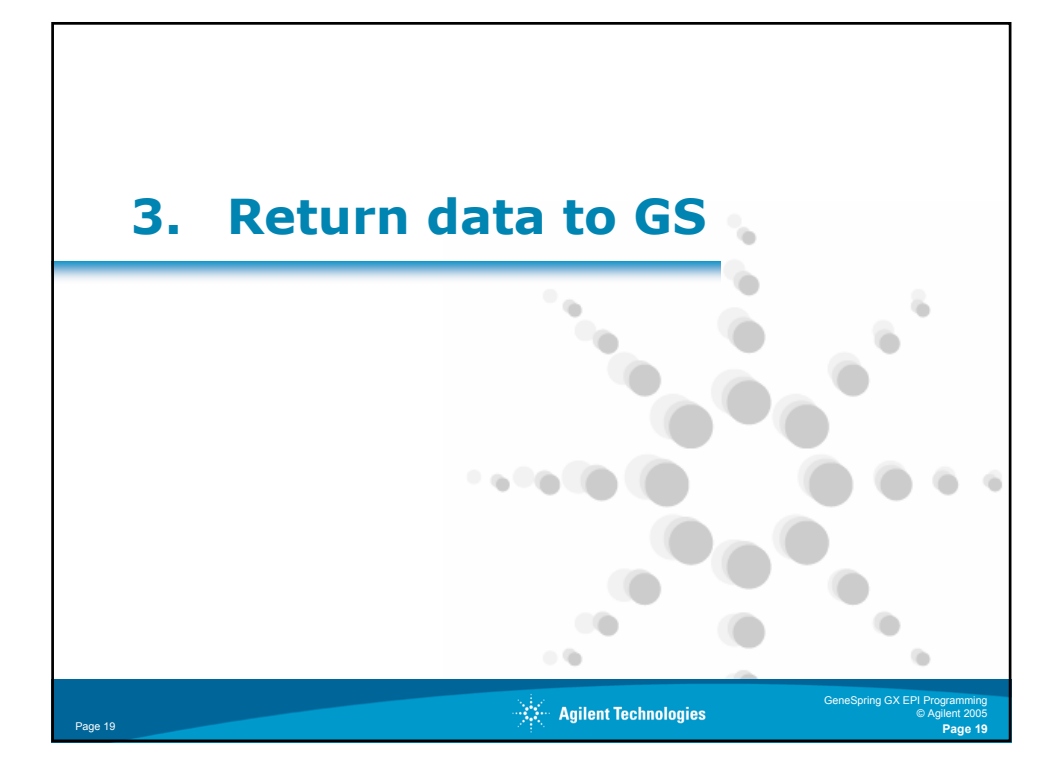

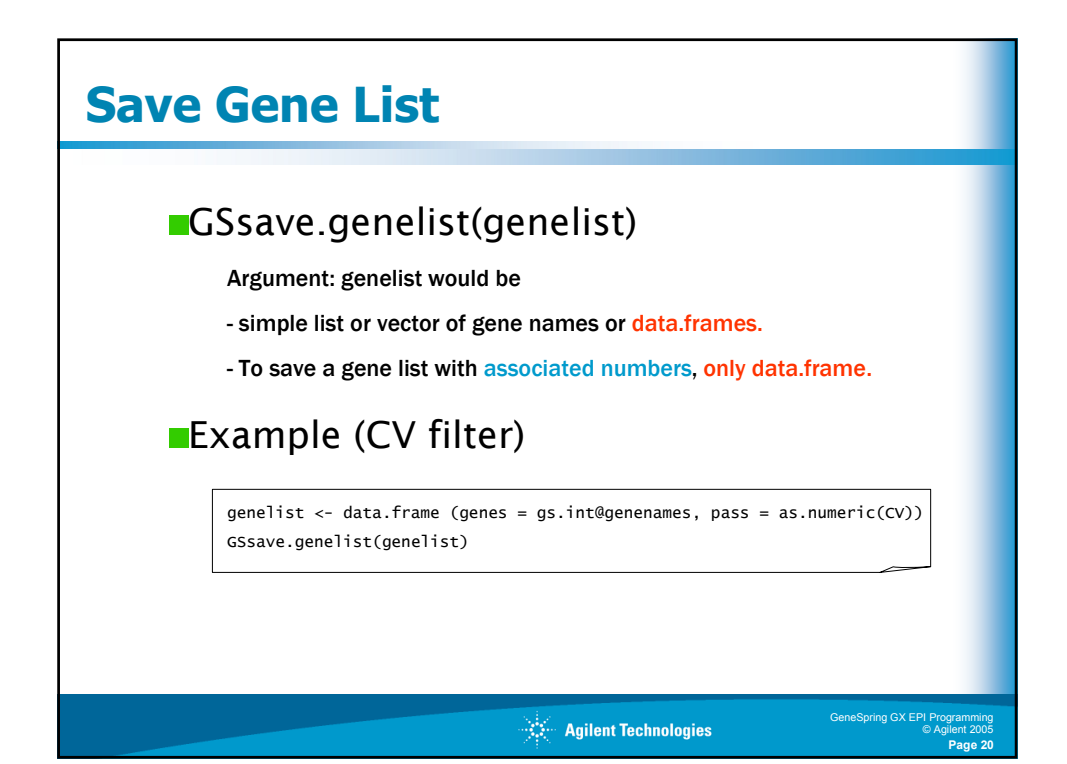

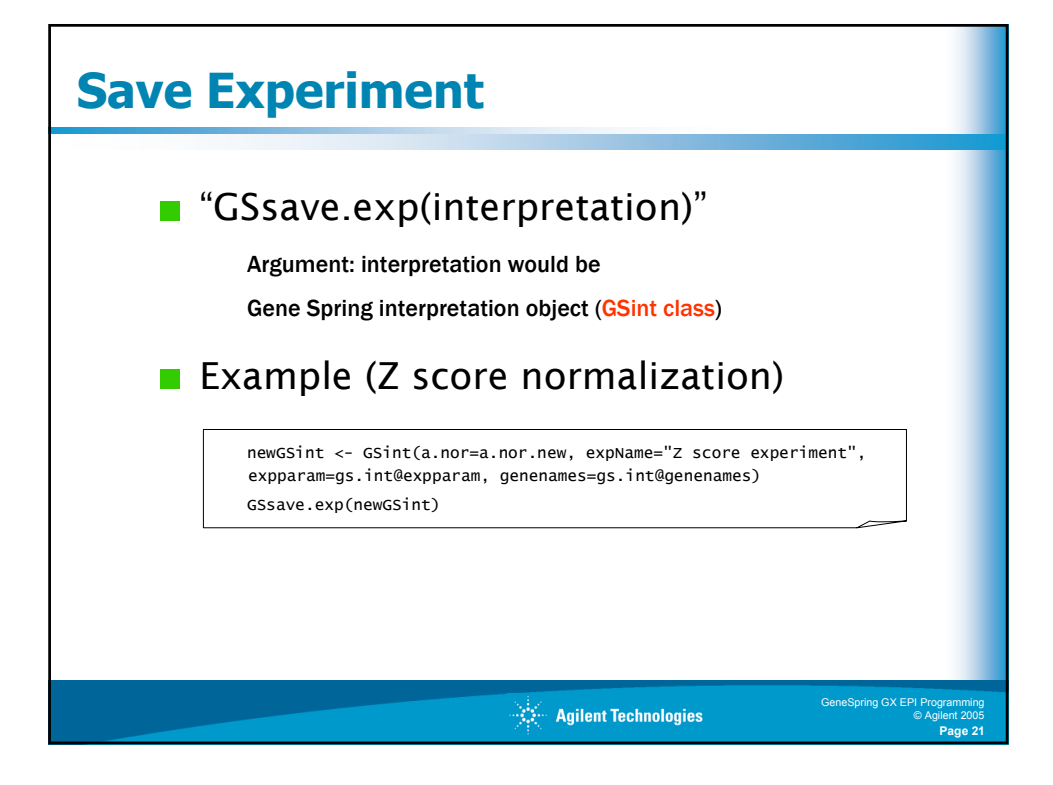

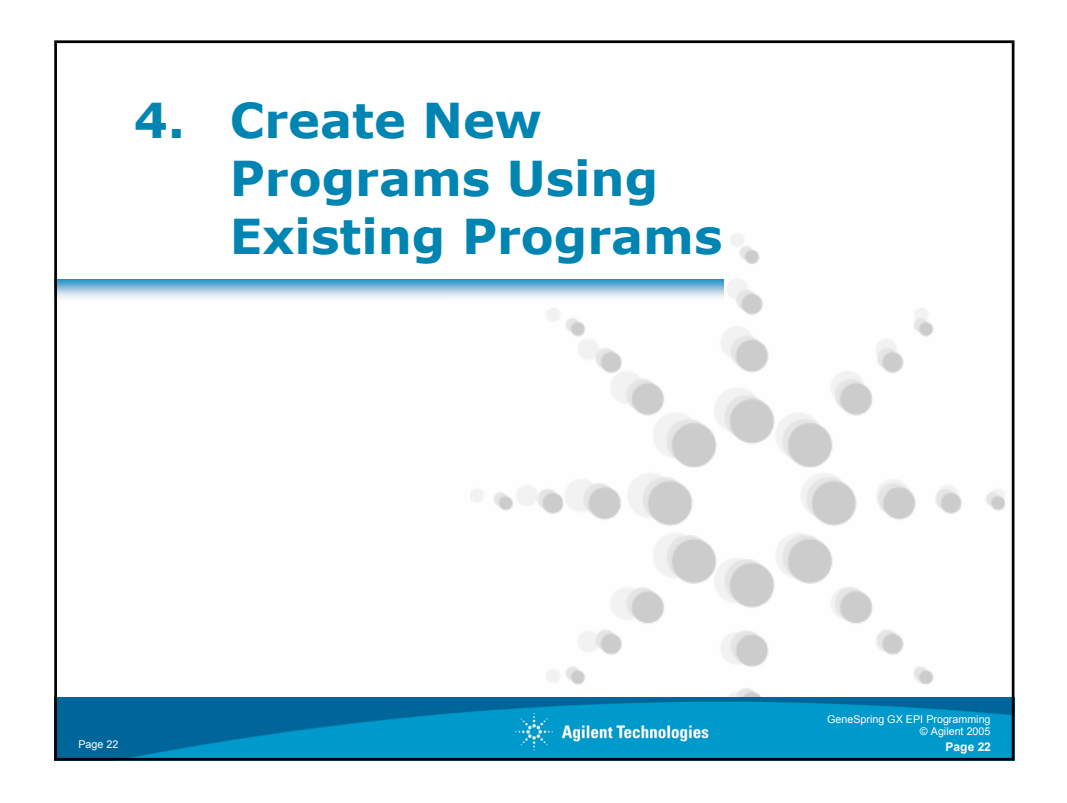

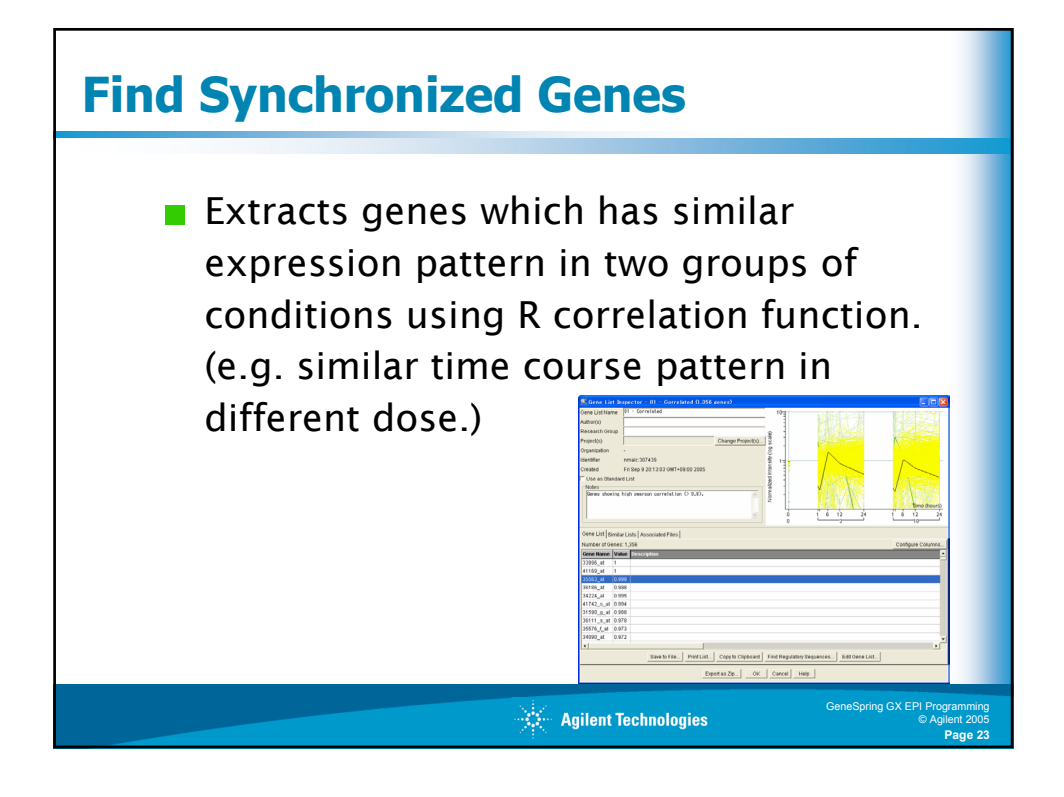

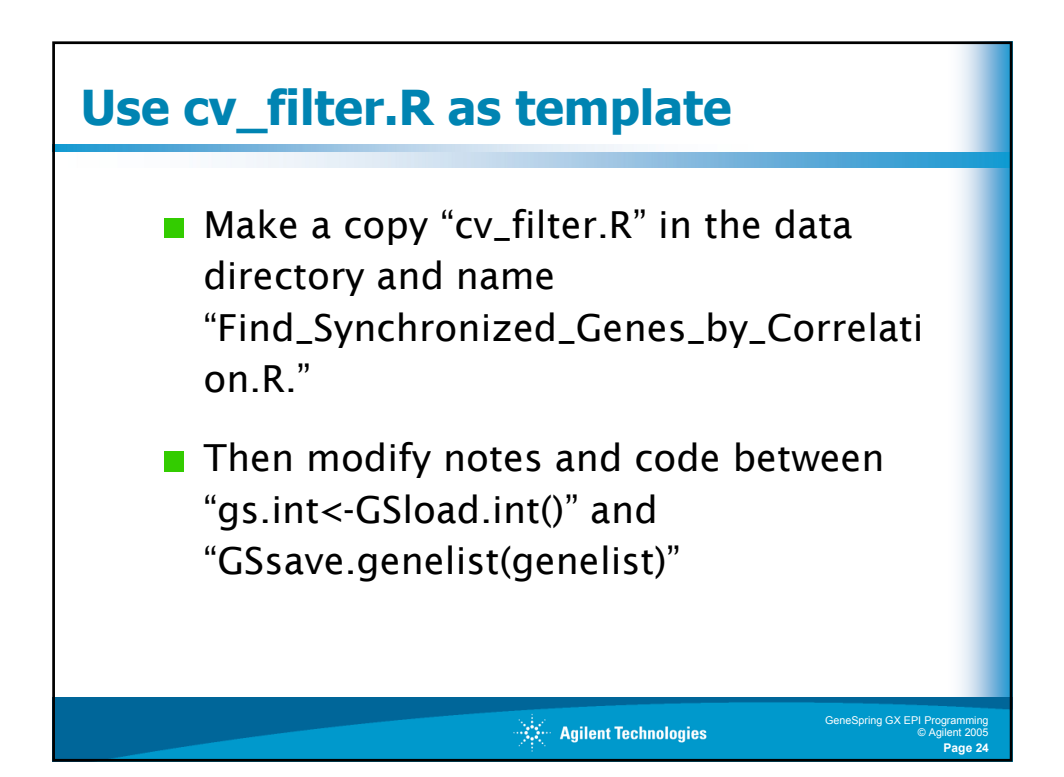

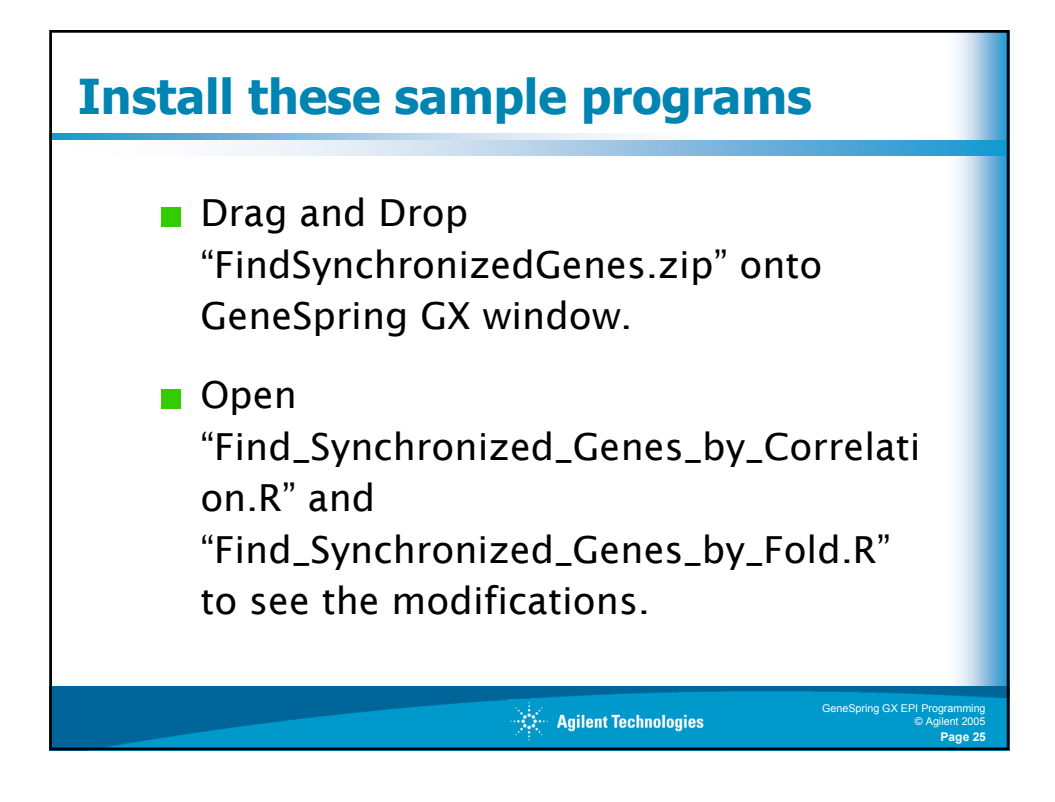

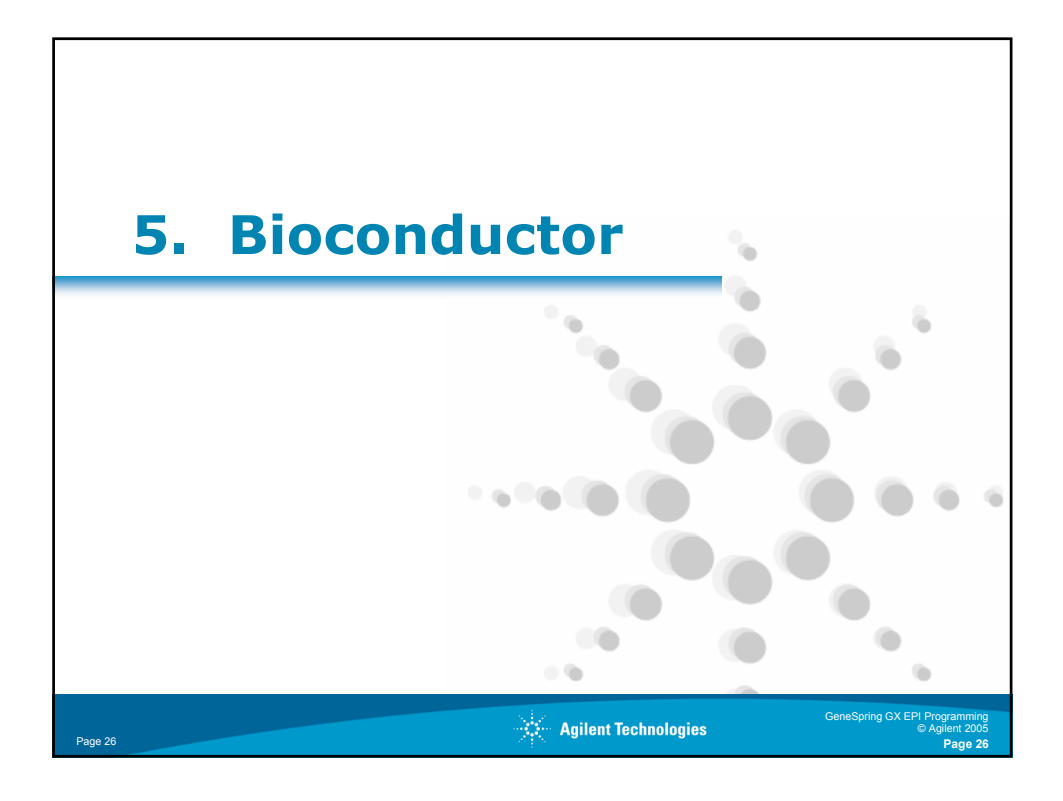

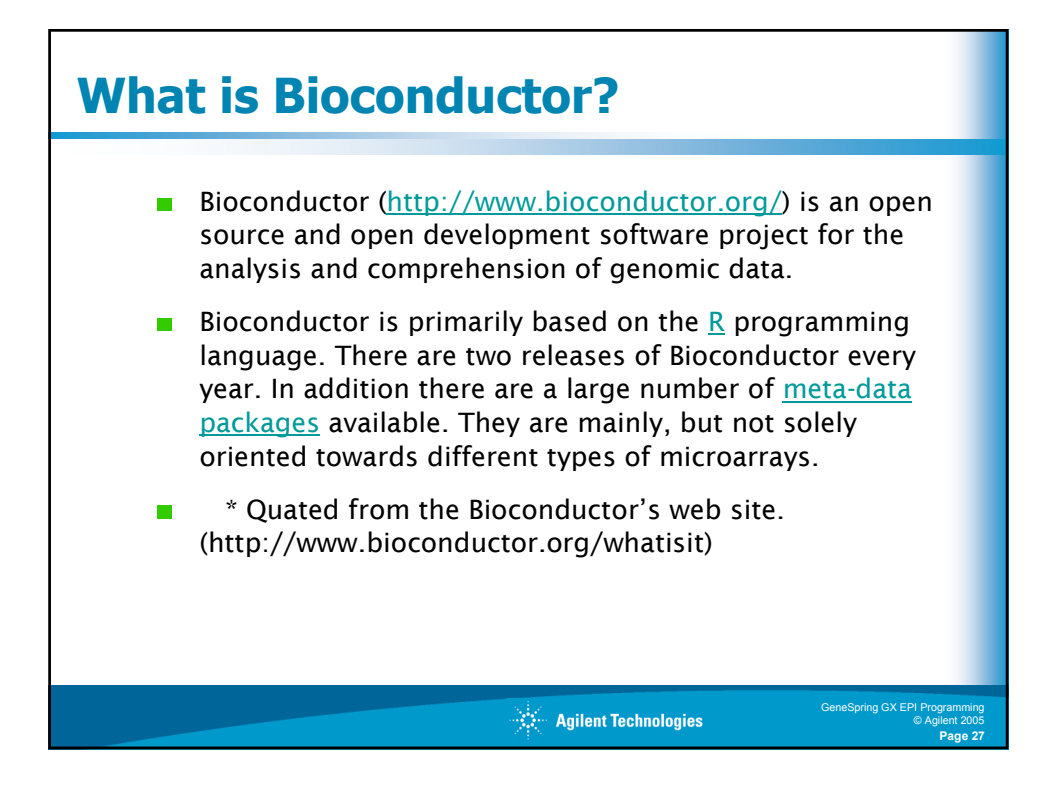

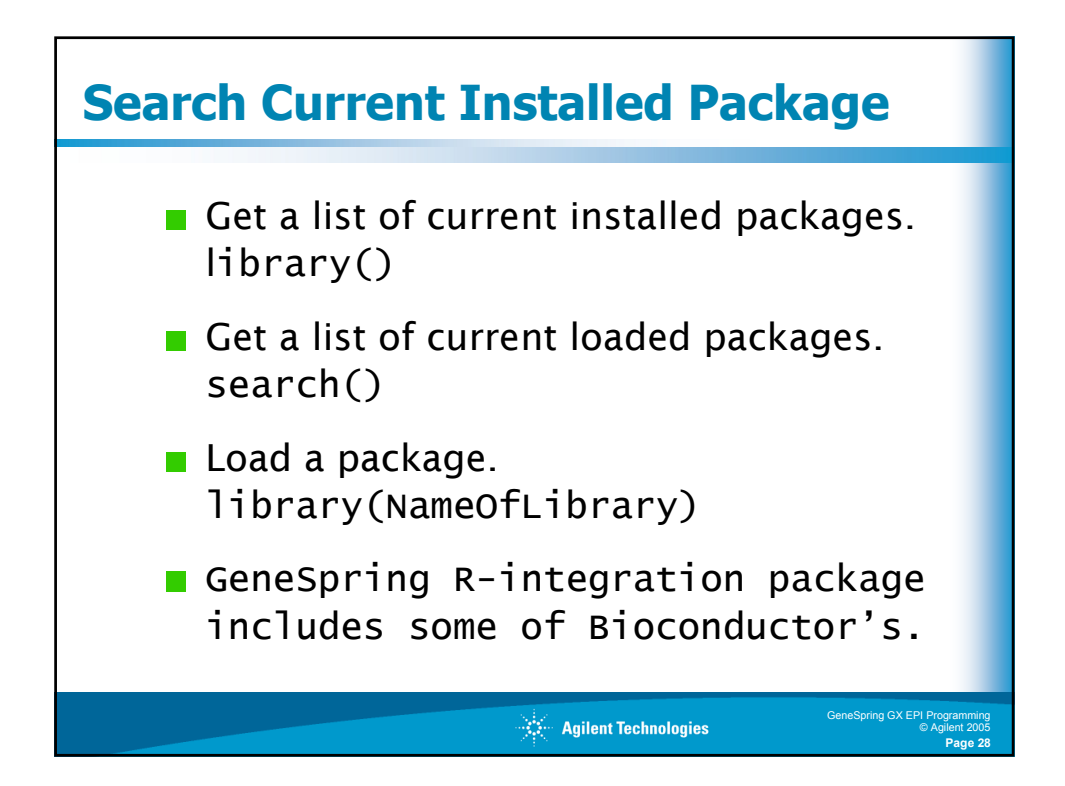

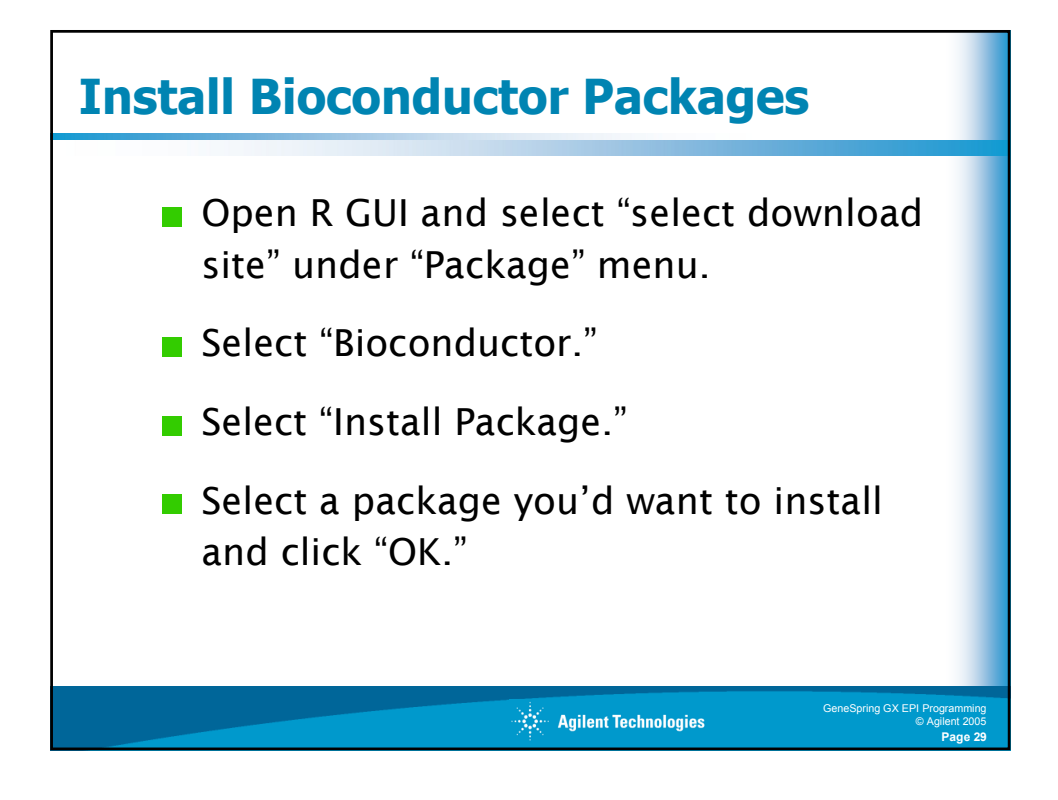

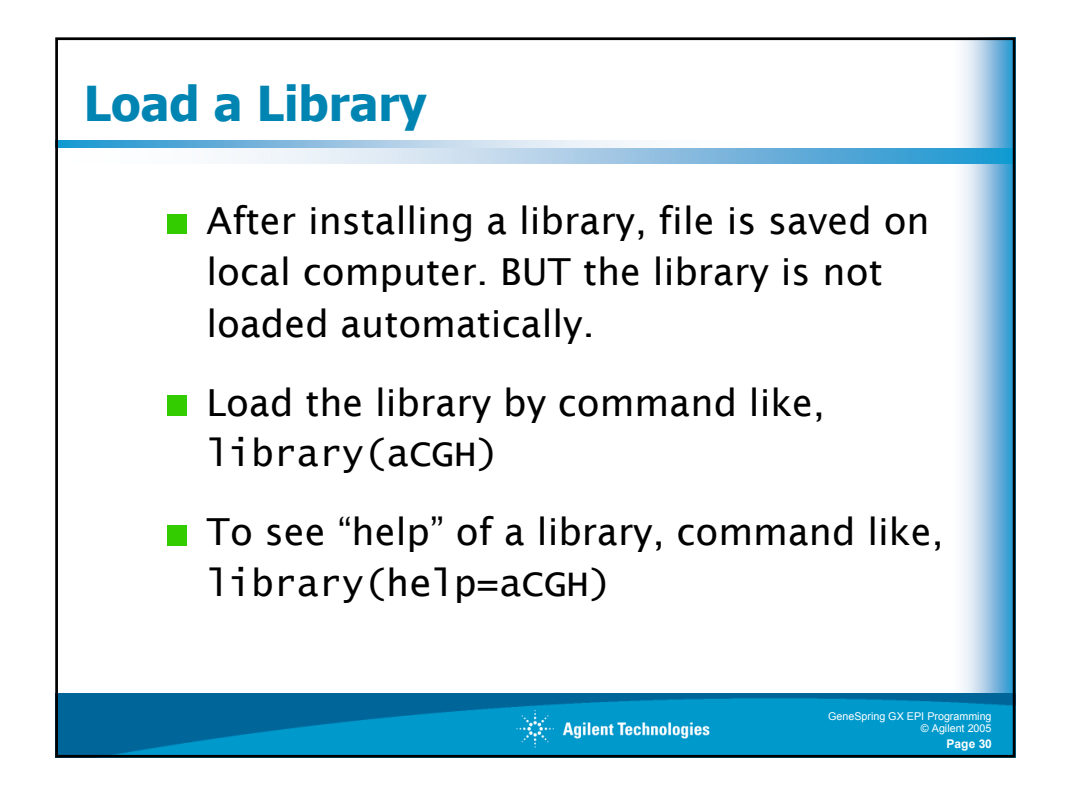

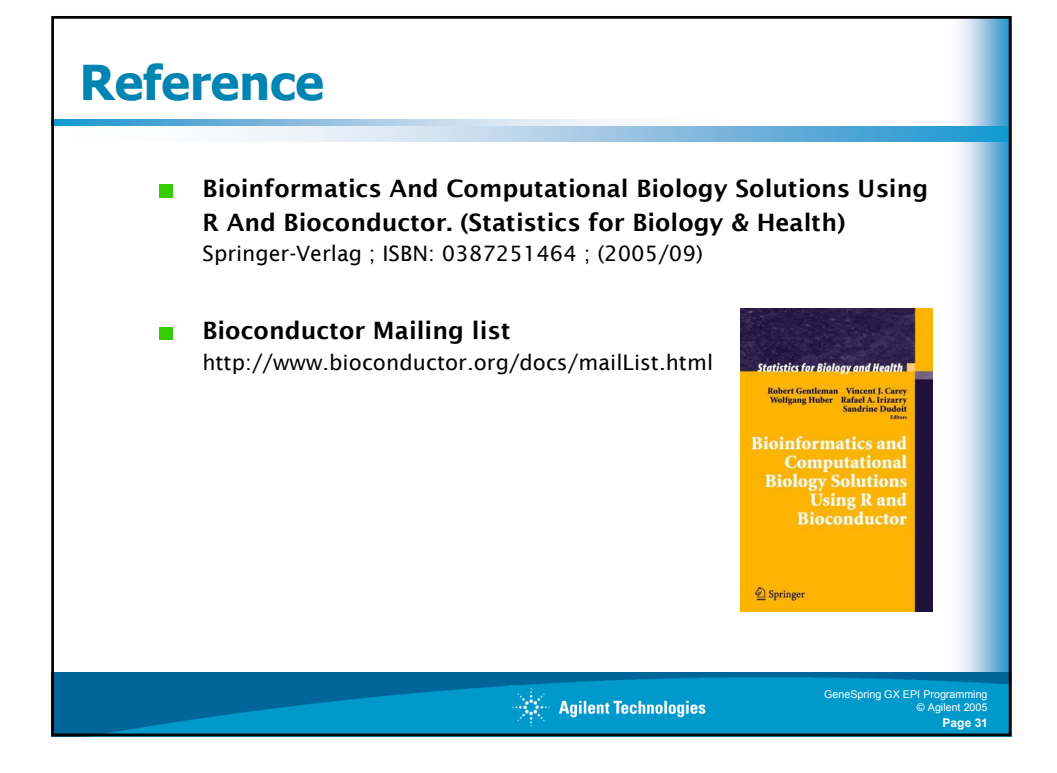